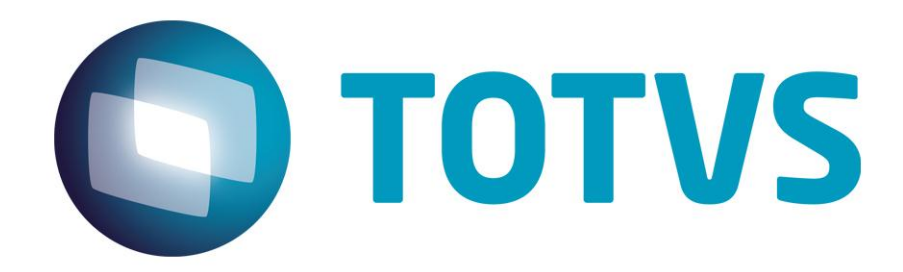

25/03/2015

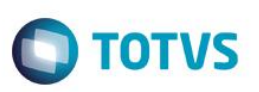

# Sumário

| Sun | Sumário                                     |   |  |
|-----|---------------------------------------------|---|--|
| 1.  | Em gual servidor está o Appserver Progress? | 3 |  |
| 2.  | Como acesso a ferramenta OpenEdge Explorer? | 3 |  |
| 3.  | Como altero o nível do log do Appserver?    | 4 |  |
| 4.  | Como localizo o log do Appserver?           | 7 |  |

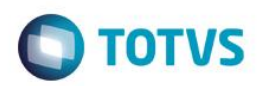

### 1. Em qual servidor está o Appserver Progress?

A informação de qual **servidor** e o **nome do appserver** que o produto Datasul utiliza está configurado está no arquivo: "datasul\_framework.properties".

Esse arquivo pode ser localizado no diretório, exemplo: C:\totvs\datasul\ID\ServidorAplicacao\jboss-4.2.3.GA\server\instance-XXXXconf\datasul

Ao abrir o arquivo "datasul\_framework.properties" pode localizar a seguinte informação, exemplo:

| #+                                                 | +     |
|----------------------------------------------------|-------|
| #  CONFIGURACOES APPServer                         | l     |
| #+                                                 | +     |
| progress.server.name=JAGUARIBE                     |       |
| progress.server.port=5162                          |       |
| progress.server.application=datasul-11511-progress | -8080 |
| progress.server.maxconnections=5                   |       |

Neste exemplo, o "jaguaribe" é o servidor e o nome do appserver deste ambiente é o "datasul-11511-progress-8080".

O próximo passo é acessar o servidor de appserver e abrir a ferramenta OpenEdge Explorer.

### 2. Como acesso a ferramenta OpenEdge Explorer?

No servidor de Appserver acesse o endereço <u>http://localhost:9090</u>, será solicitado um usuário e senha. No primeiro acesso utilize "admin" e a senha "admin". No primeiro acesso é alterado a senha por segurança. Caso não saiba a senha, verifique com o Administrador de Ambiente da sua empresa.

| OpenEdge Management - Interno           | t Explorer                                                                                  |                                      |      |      |
|-----------------------------------------|---------------------------------------------------------------------------------------------|--------------------------------------|------|------|
| See See See See See See See See See See |                                                                                             | OpenEdge Management                  | ×    | ☆ ☆  |
|                                         |                                                                                             |                                      |      | 00 📈 |
|                                         |                                                                                             |                                      |      |      |
|                                         |                                                                                             |                                      |      |      |
|                                         |                                                                                             |                                      |      |      |
|                                         |                                                                                             |                                      |      |      |
| Wie                                     | lowe Cocurity                                                                               |                                      |      |      |
| WII                                     | lows security                                                                               |                                      |      |      |
| T                                       | e server localhost is asking for your user nar<br>ports that it is from OpenEdge Management | me and password. The serve<br>Realm. | er 🛛 |      |
|                                         | numbers . Manus and a new second still be                                                   |                                      |      |      |
| a                                       | connection that isn't secure.                                                               | s seric using basic authenticat      |      |      |
| -                                       |                                                                                             |                                      |      |      |
|                                         |                                                                                             |                                      |      |      |
|                                         | admin                                                                                       |                                      |      |      |
|                                         | •••••                                                                                       |                                      |      |      |
|                                         | Remember my credential                                                                      | s                                    |      |      |
|                                         |                                                                                             |                                      |      |      |
|                                         |                                                                                             | OK Cance                             | el I |      |
|                                         |                                                                                             |                                      |      |      |
|                                         |                                                                                             |                                      |      |      |
|                                         |                                                                                             |                                      |      |      |
|                                         |                                                                                             |                                      |      |      |
|                                         |                                                                                             |                                      |      |      |
|                                         |                                                                                             |                                      |      |      |
|                                         |                                                                                             |                                      |      |      |
|                                         |                                                                                             |                                      |      |      |
|                                         |                                                                                             |                                      |      |      |
|                                         |                                                                                             |                                      |      |      |

0

0

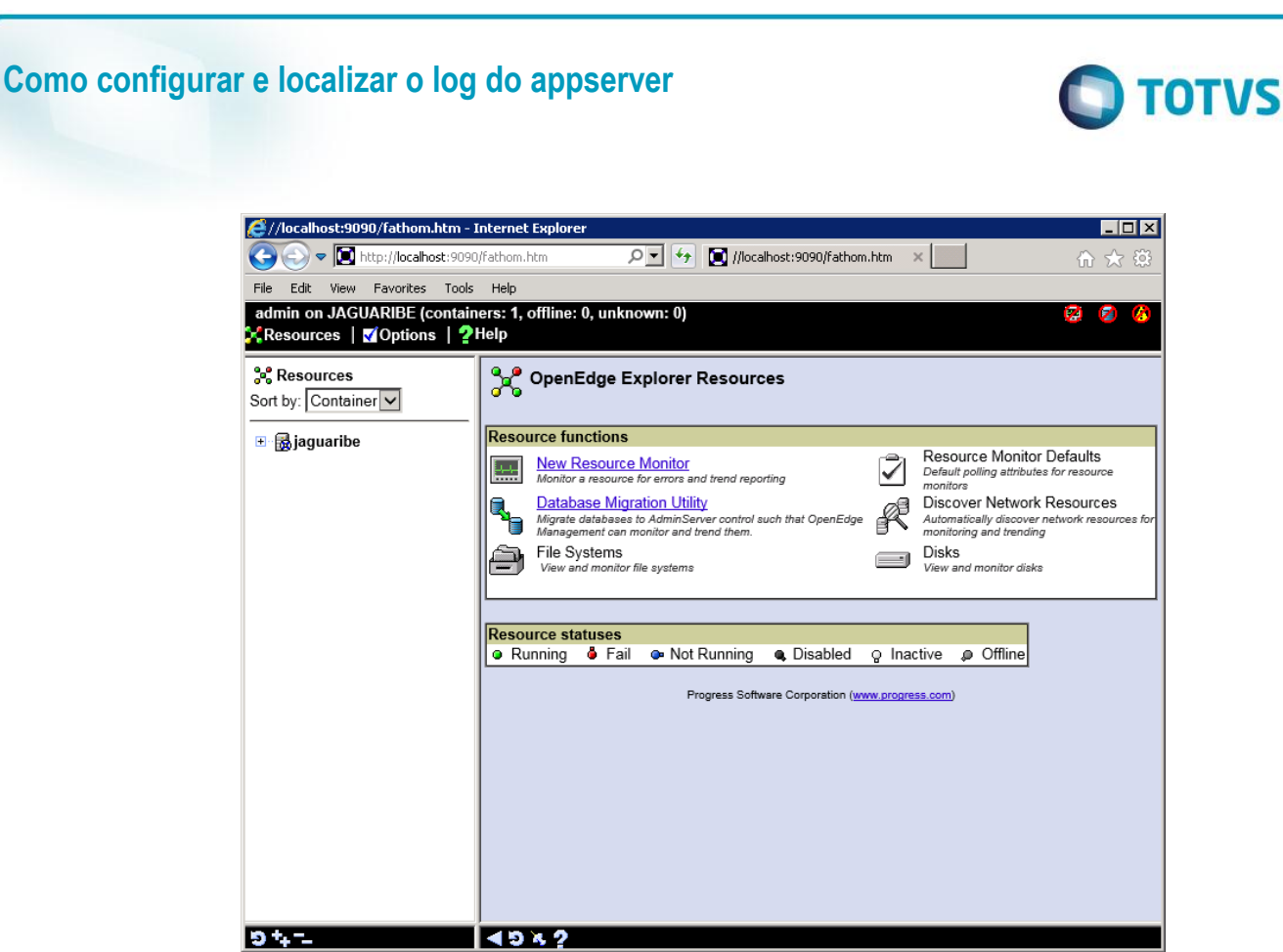

Se esqueceu a senha entre em contato com a Consultoria Telefônica para configurar uma senha nova. Telefone 4003-0015, opções: 02 – Software, 03 – Consultoria Técnica, 04 – Datasul, 08 – Tecnologia, 03 – Banco de Dados

### 3. Como altero o nível do log do Appserver?

Vai até o appserver que o produto utiliza, nesse exemplo é "datasul-11511-progress-8080" e clica em Configuration.

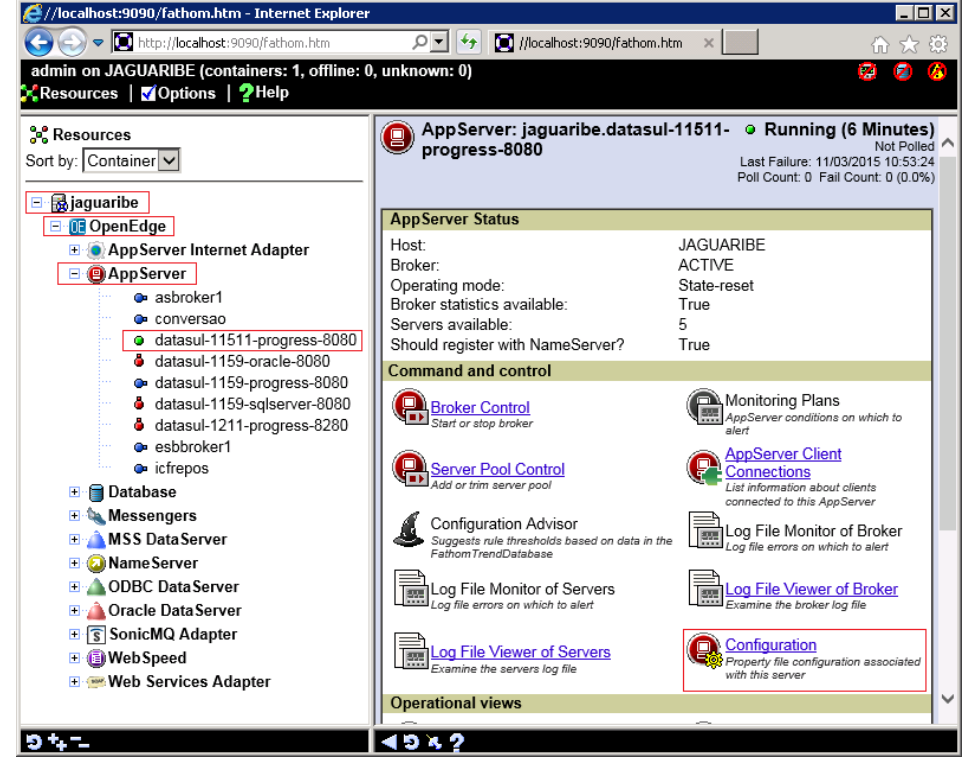

0

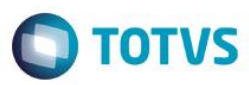

No appserver clique em Configuration - Agent - Edit e procure por:

Logging Setting e altere para:

Server logging level = Extended Server logging entry types: ASPlumbing,DB.Connects,4GLTrace,FileID

Após clique em Save.

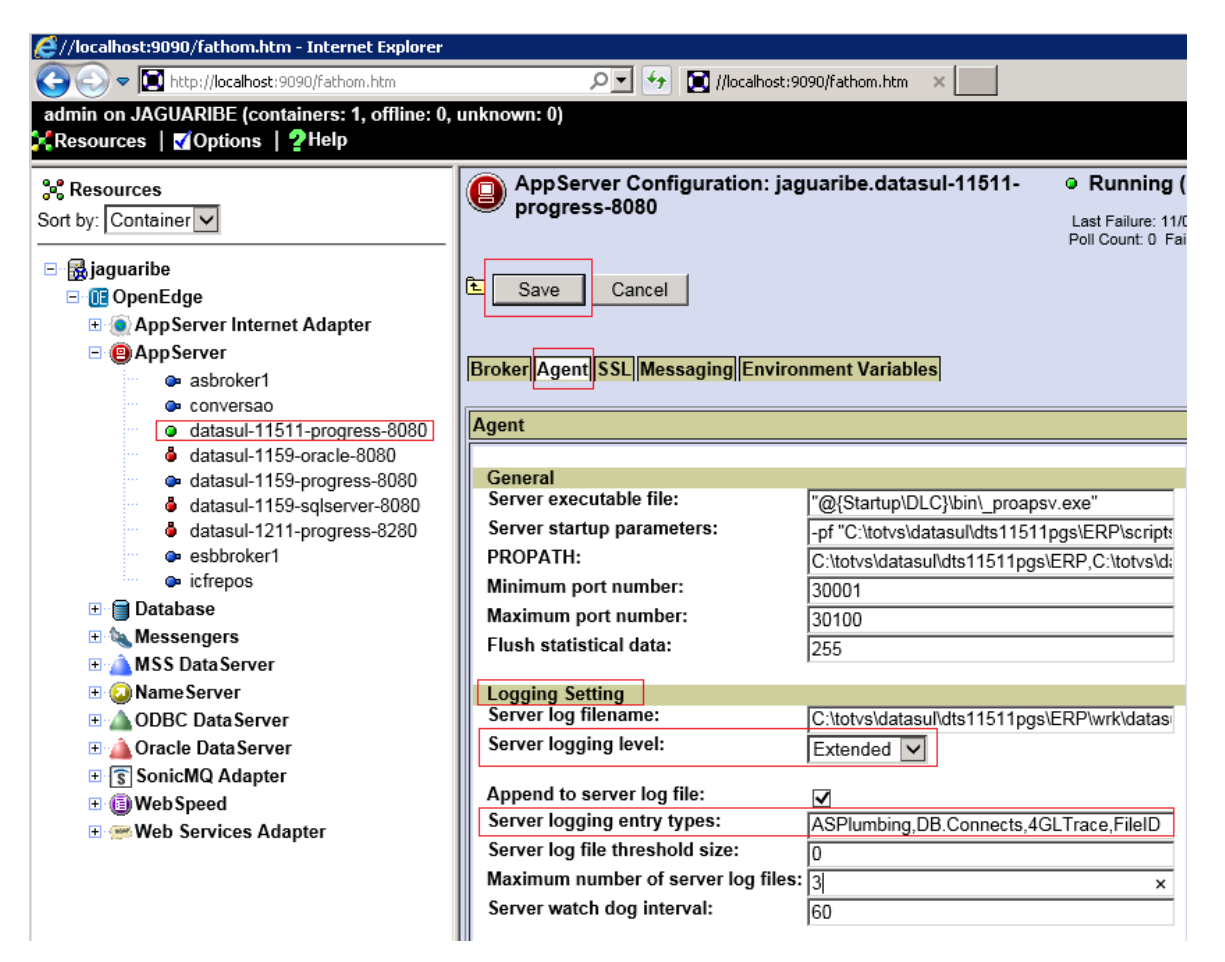

Após esse procedimento é necessário parar o Appserver e após iniciar novamente.

No appserver clique em Broker Control.

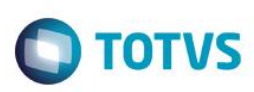

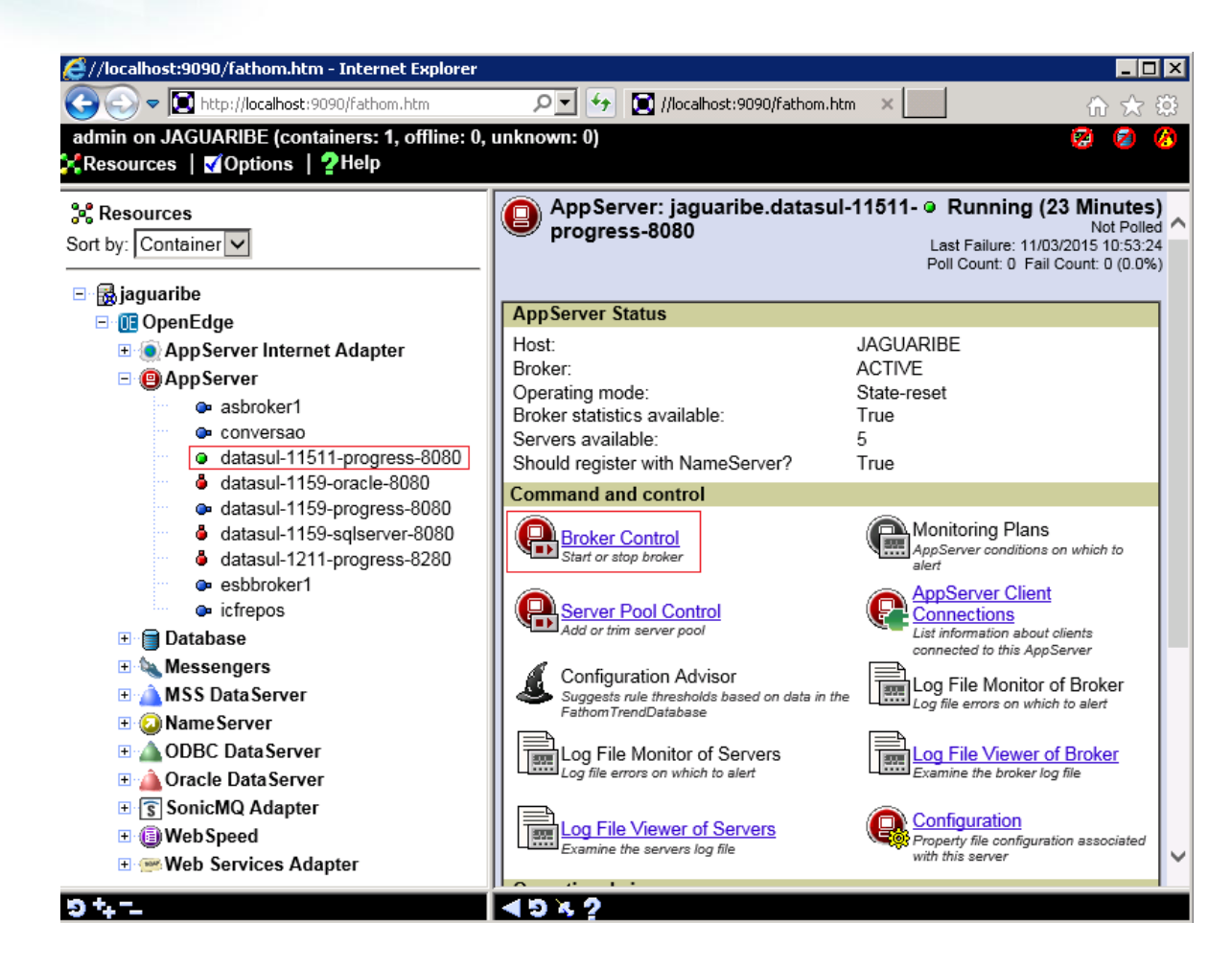

Clique em Stop Appserver e aguarde o serviço parar:

| AppServer Control: jaguaribe.datasul-11511-progress-8080                                           |                                                                                                    |  |  |  |  |  |  |  |
|----------------------------------------------------------------------------------------------------|----------------------------------------------------------------------------------------------------|--|--|--|--|--|--|--|
| Edit Sto                                                                                           | pp AppServer                                                                                                    |  |  |  |  |  |  |  |
| Broker summary                                                                                     |                                                                                                    |  |  |  |  |  |  |  |
| Broker name:<br>Host:<br>Port:<br>Broker PID:<br>Status:<br>Operating mode:<br>Broker statistics a | datasul-11511-progress-8080<br>JAGUARIBE<br>10232<br><u>13752</u><br>ACTIVE<br>State-reset<br><b>vailable:</b> True |  |  |  |  |  |  |  |
| Properties                                                                                         |                                                                                                    |  |  |  |  |  |  |  |
| Enabled<br>✓                                                                                       | Collect Statistics                                                                                                  |  |  |  |  |  |  |  |

Depois clique em Start AppServer:

# Este documento é de propriedade da TOTVS. Todos os direitos reservados. ©

Como configurar e localizar o log do appserver

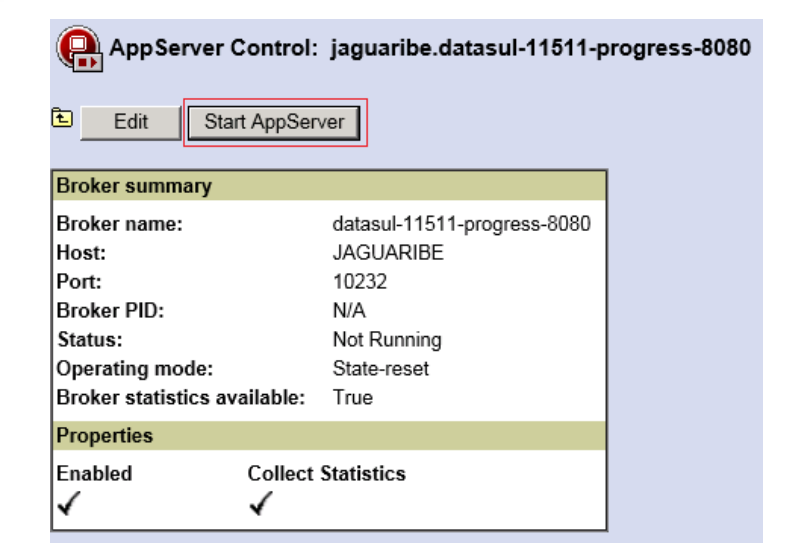

TOTVS

Acesse o produto e faça a simulação até gerar o erro.

### 4. Como localizo o log do Appserver?

No appserver, clica em Configuration - Agent - Server log filename

Neste campo informa qual é diretório\log do appserver é gerado:

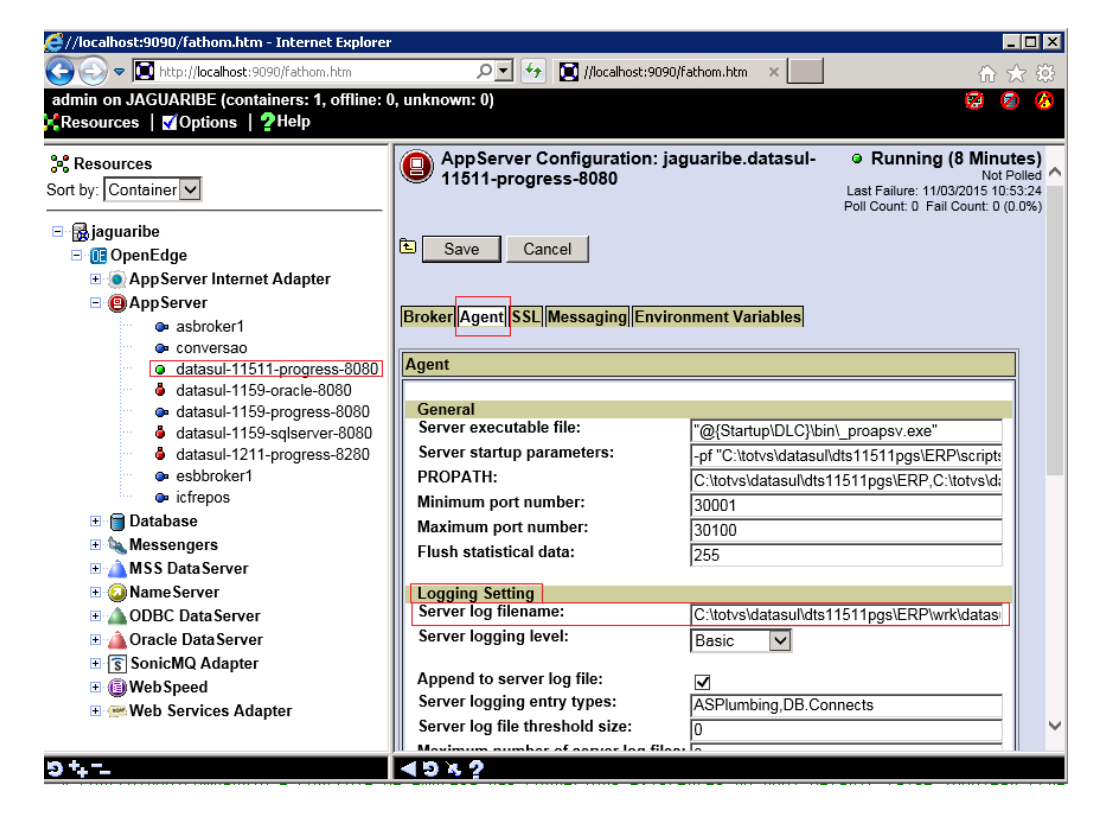

São gerados dois logs:

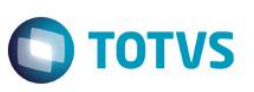

datasul-11511-progress-8080.broker.log datasul-11511-progress-8080.server.log

Envie os dois arquivos de log para análise do Suporte.

Mais informações assita o vídeo Appserver Progress: http://ingleses.datasul.com.br/econsultor/Playlists/playlists\_Det.aspx?kbid=50008&p=false

0